## HƯỚNG DẪN THANH TOÁN QUA FACEPAY

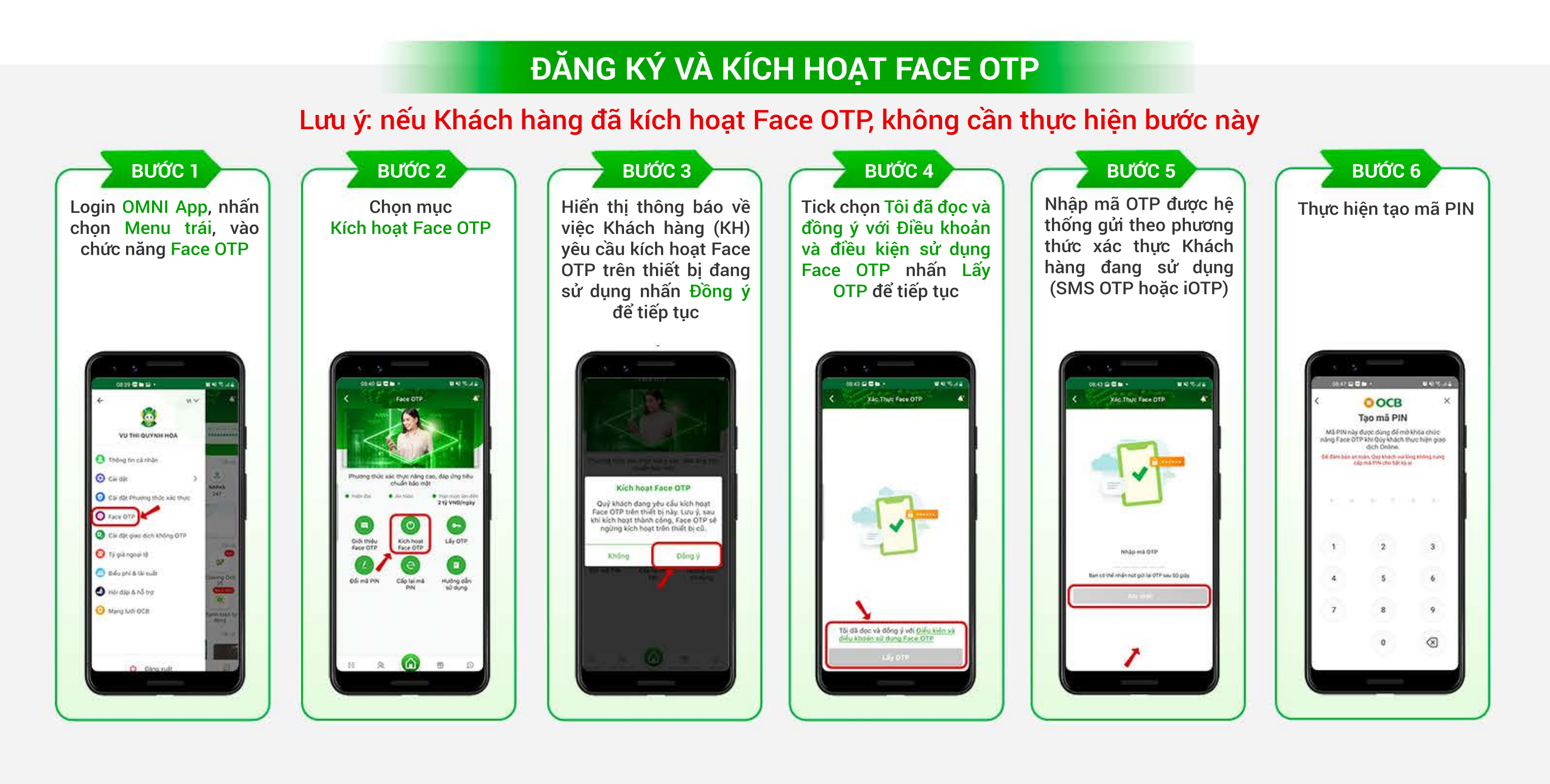

## BƯỚC 7

Nhập lại mã PIN một lần nữa để tiếp tục.

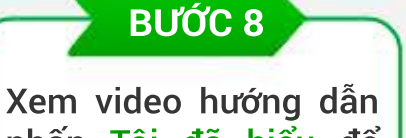

Niềm tin và thịnh vương

nhấn Tôi đã hiểu để tiếp tục

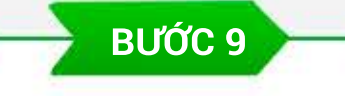

Hiển thị màn hình yêu cầu Khách hàng cung cấp khuôn mặt bằng cách đưa khuôn măt vào vùng nhận diện.

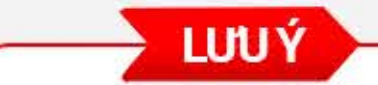

- Khuôn mặt Khách hàng chụp cần chính diện, rõ nét, không đeo kính /nón/khẩu trang và chụp trực tiếp từ người thật. Trường hợp hình chụp không rõ nét, nhắm mắt, đeo kính/nón/khẩu trang hoặc không phải chụp trực tiếp từ người thật, hệ thống hiển thị thông báo khuôn mặt không hợp lệ. - Nếu Khách hàng đã kích hoạt trên thiết bị cũ và muốn thực hiện kích hoạt trên thiết bị mới hoặc cài đặt lại ứng dụng OCB OMNI thì khuôn mặt cung cấp để kích hoạt Face OTP phải là khuôn mặt của chính Khách hàng đã đăng ký trước đó.

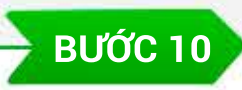

Nhận kết quả

- Trường hợp cung cấp khuôn mặt hợp lệ, hiển thị kết quả kích hoạt Face OTP thành công - Trường hợp cung cấp khuôn mặt không hợp

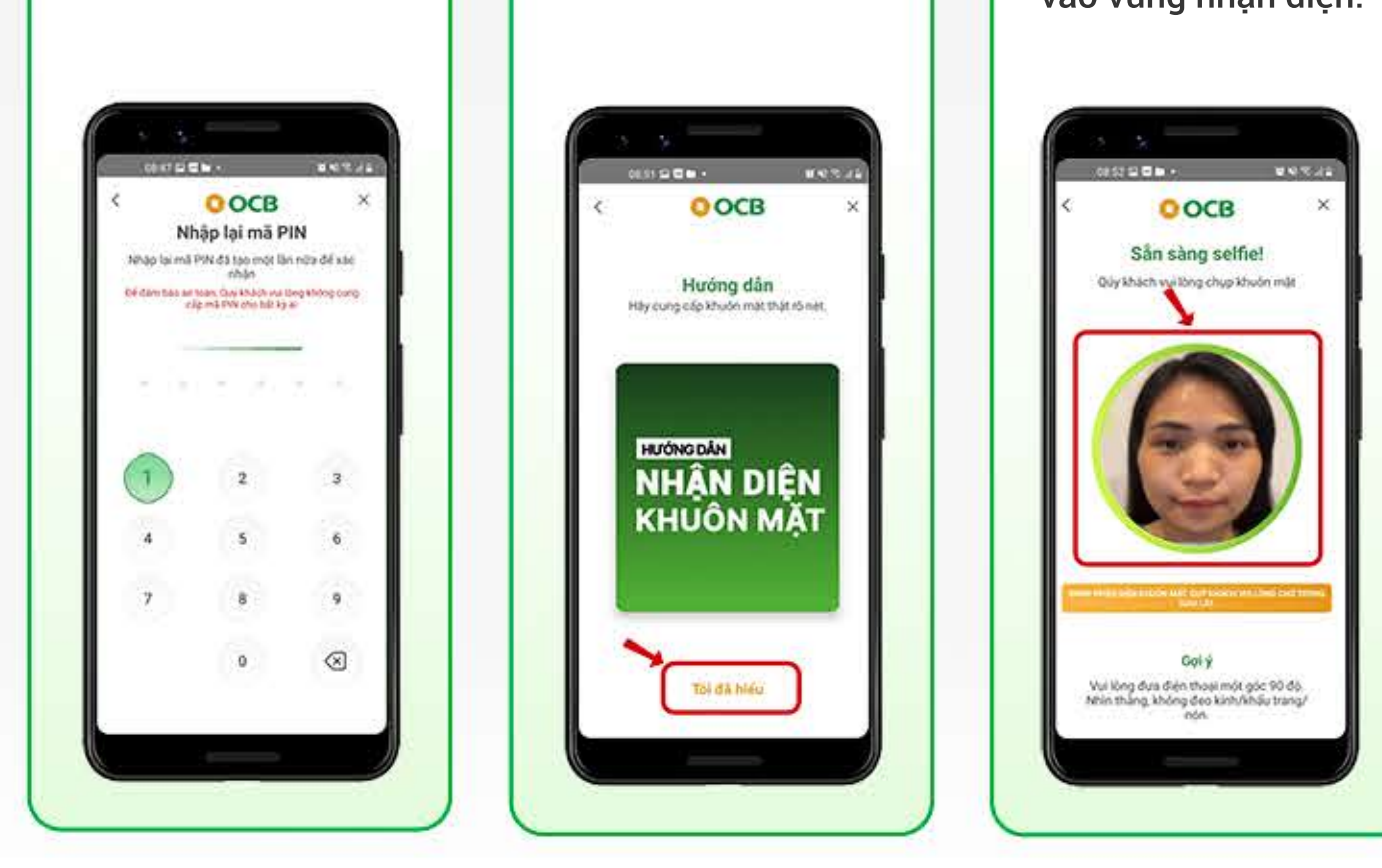

- Sau khi kích hoạt thành công trên thiết bị mới, Face OTP trên thiết bị cũ (nếu có) tự động ngừng kích hoat

- Mã PIN bao gồm 6 ký tự số do Khách hàng tự đặt, được dùng để mở khoá Face OTP khi Khách hàng yêu cầu xác thực giao dịch

- Khách hàng cần ghi nhớ và bảo mật PIN, không đặt PIN đơn giản, không cung cấp PIN cho bất kỳ ai

lệ, hiển thị thông báo lỗi yêu cầu Khách hàng thực hiên lai

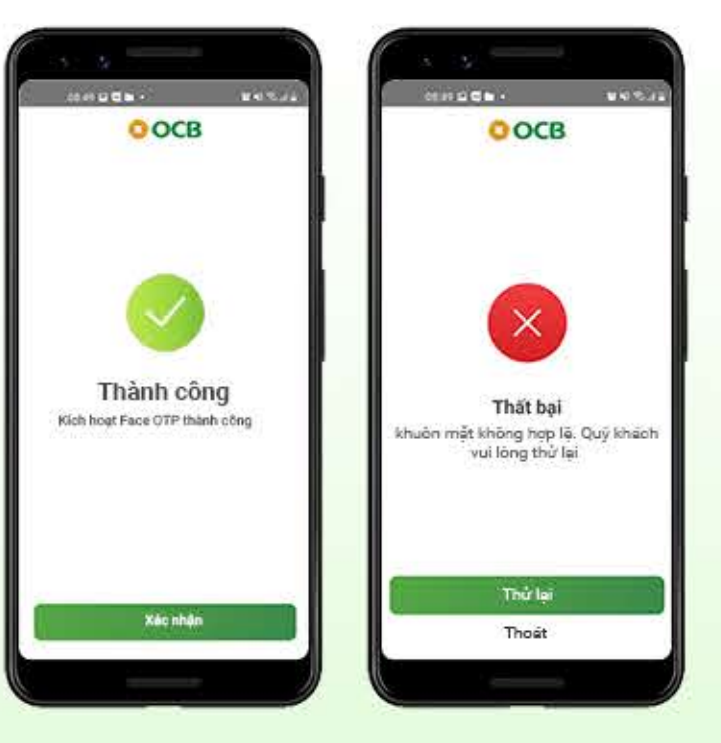

## THỰC HIỆN GIAO DỊCH TẠI CÁC ĐIỂM CHẤP NHẬN THANH TOÁN FACEPAY

## BƯỚC 1

Khách hàng mua sắm tại các điểm chấp nhận thanh toán, yêu cầu thu ngân thanh toán qua Facepay

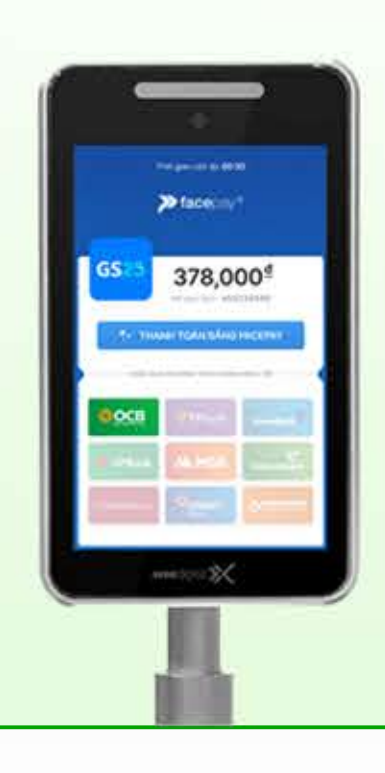

| Chọn<br>toán<br>OCB | đồng ý<br>Facepay | thanh<br>⁄ qua |
|---------------------|-------------------|----------------|
|                     |                   |                |

BƯỚC 2

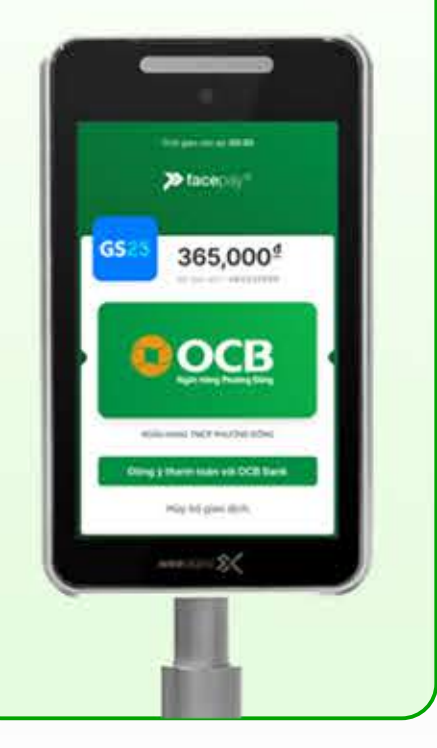

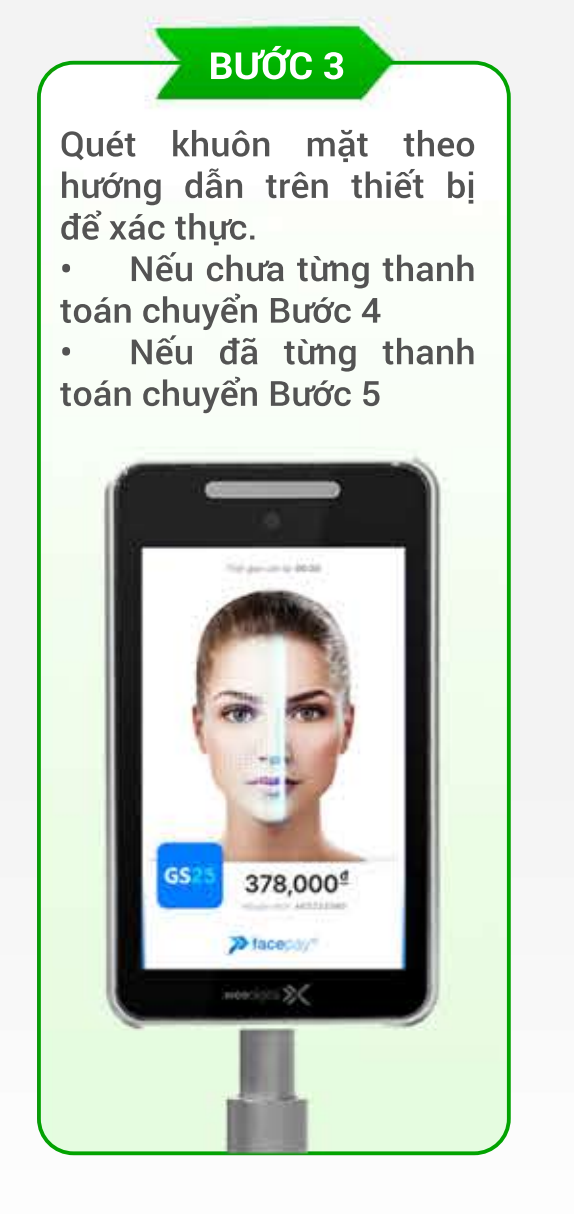

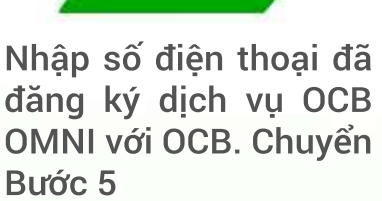

BƯỚC 4

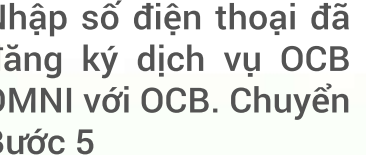

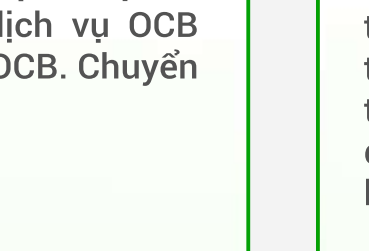

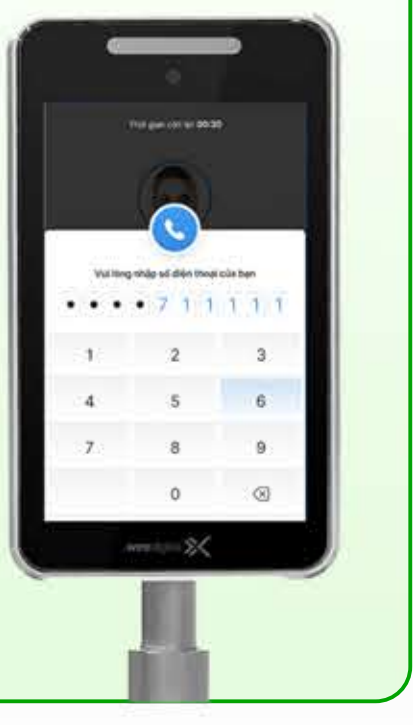

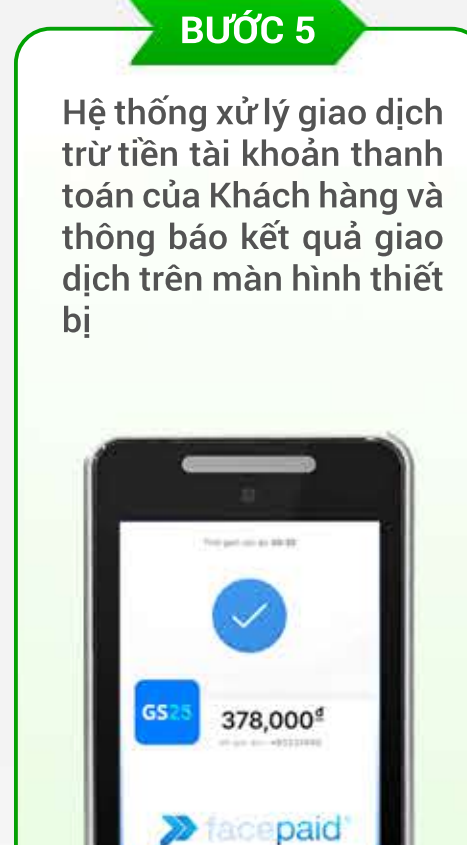

- 3%

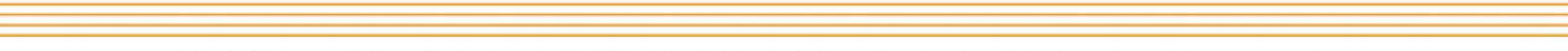

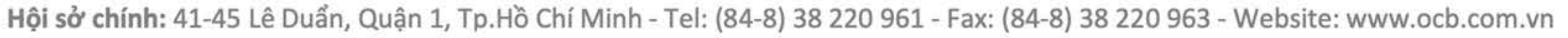